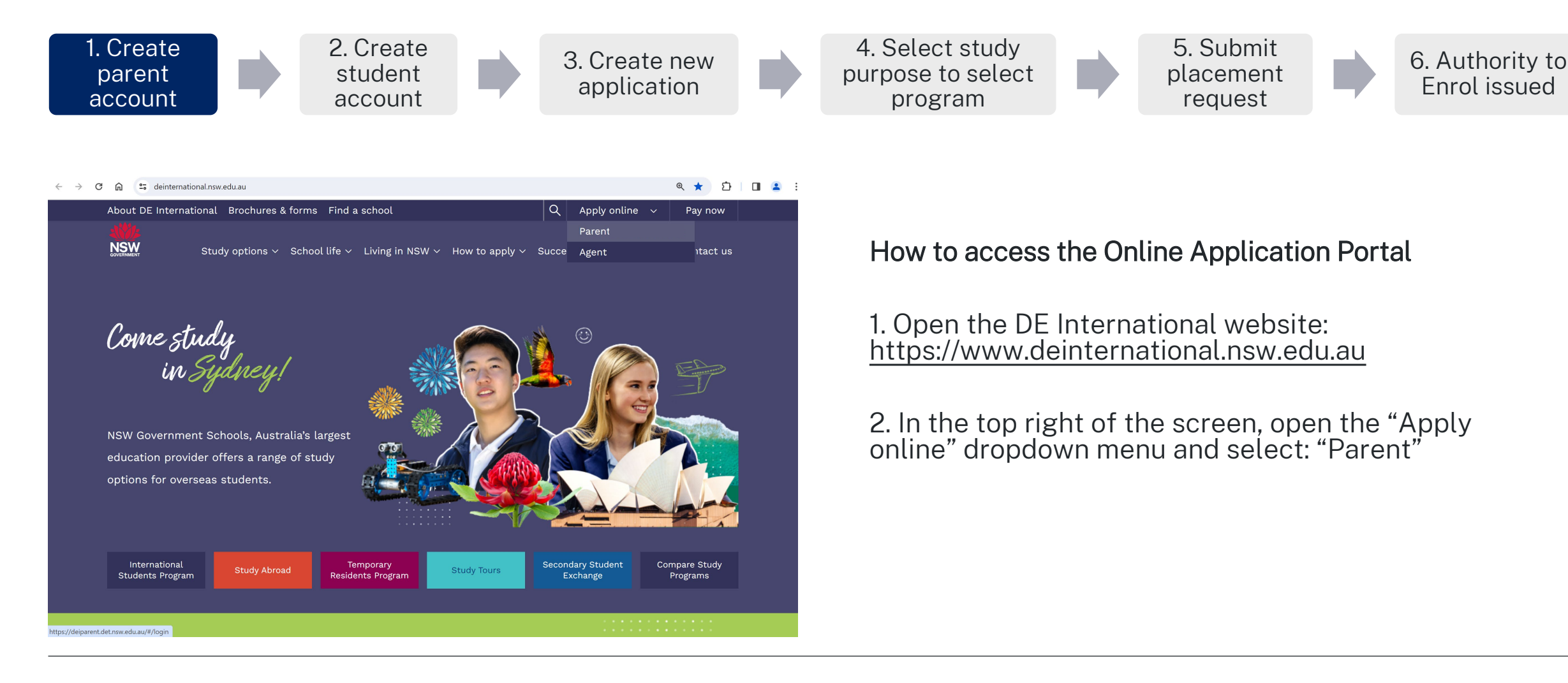

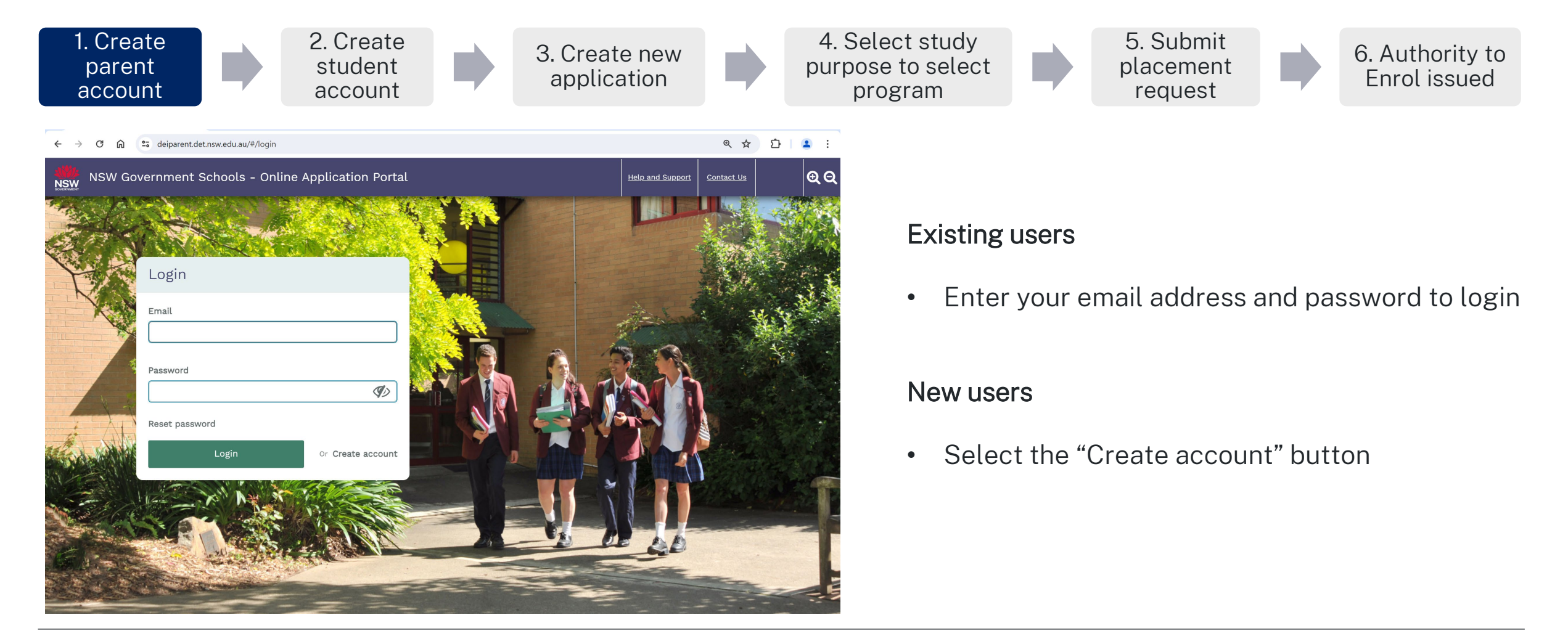

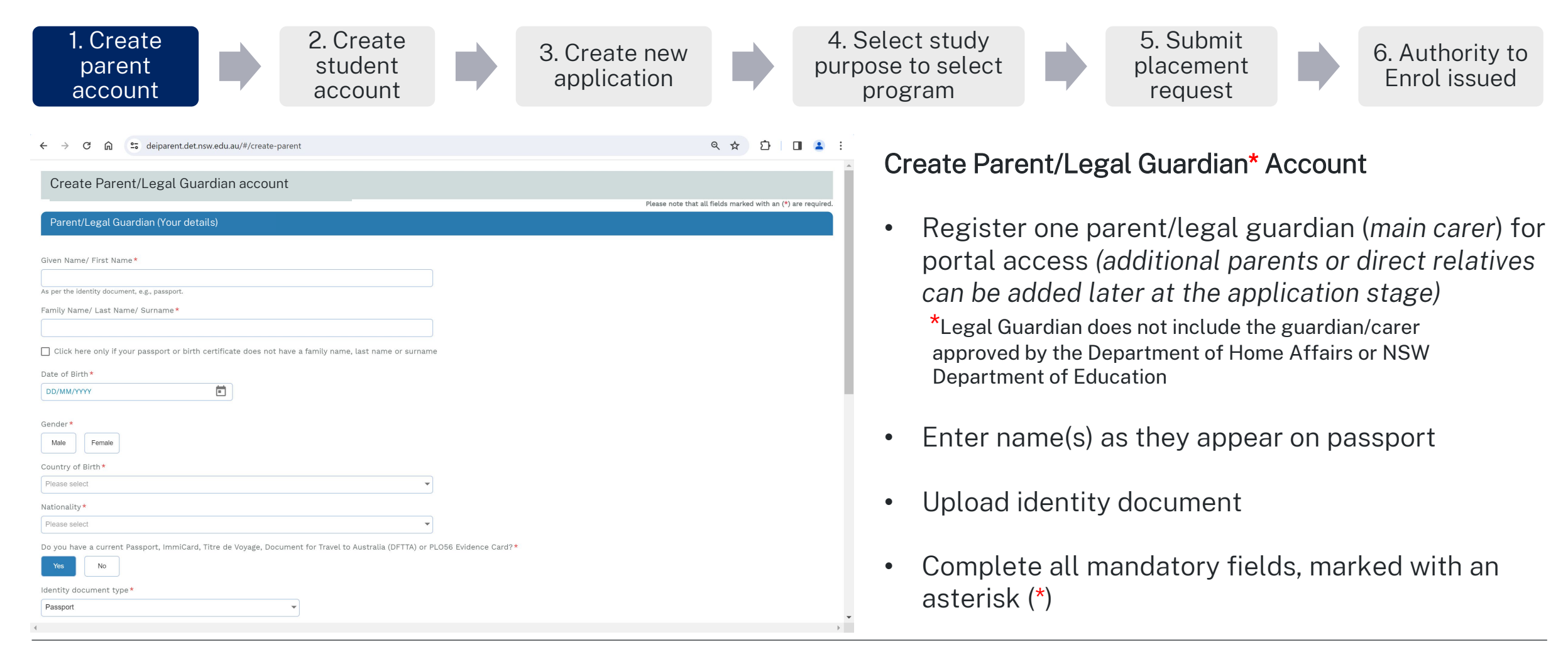

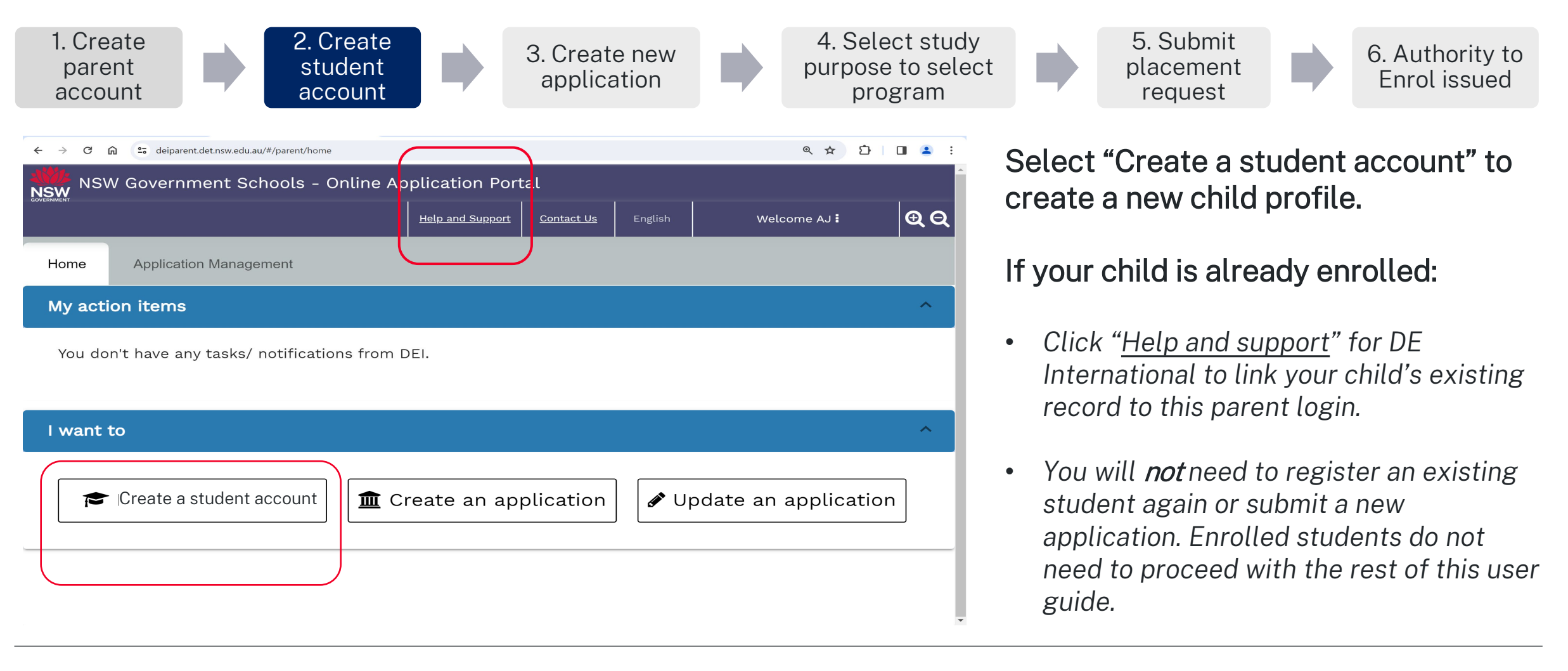

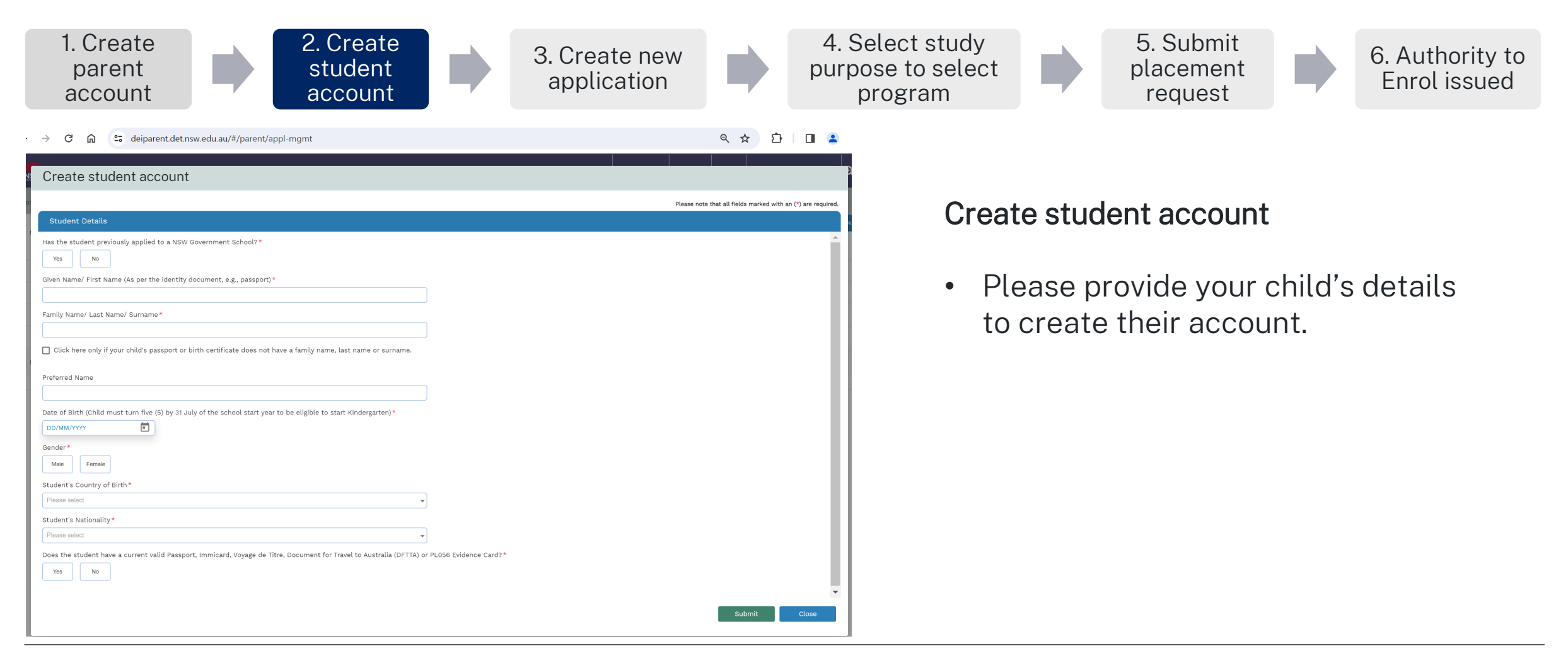

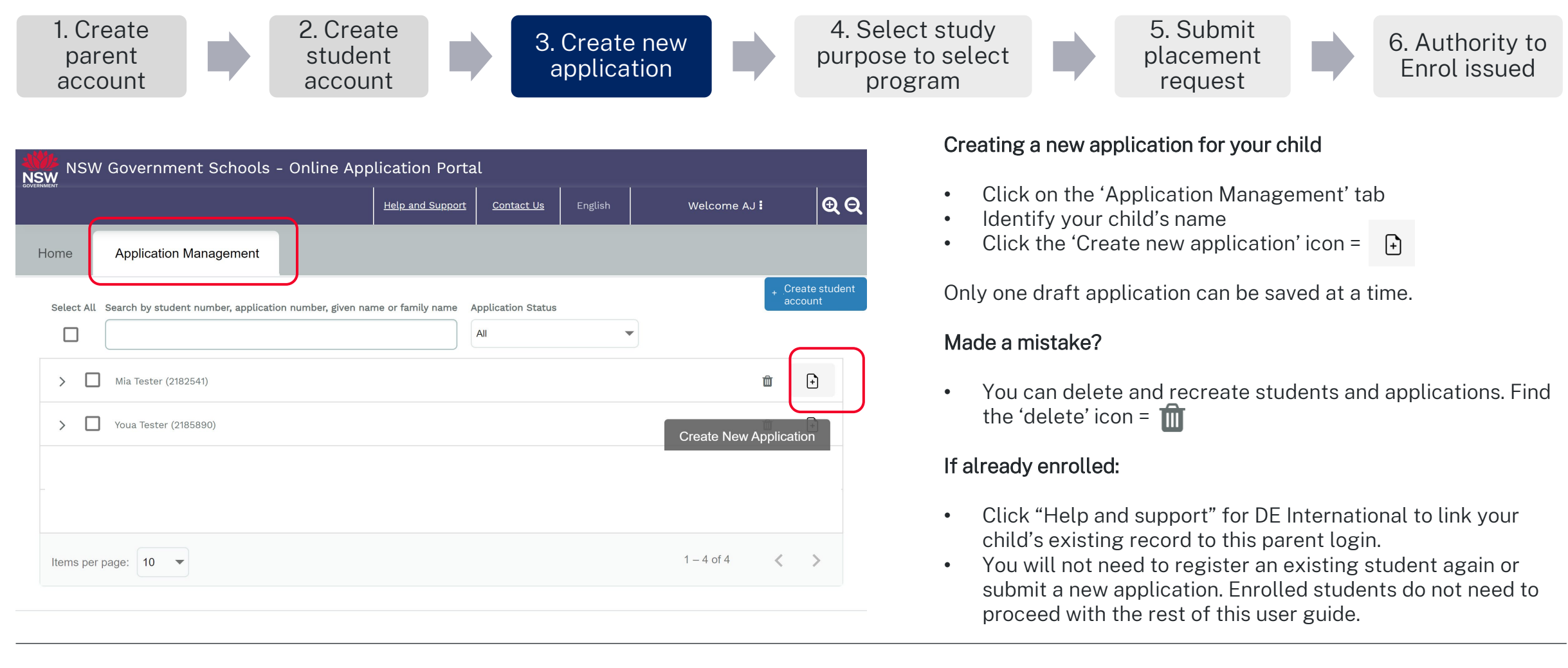

This quick reference guide is for temporary resident students applying for enrolment in a NSW government school

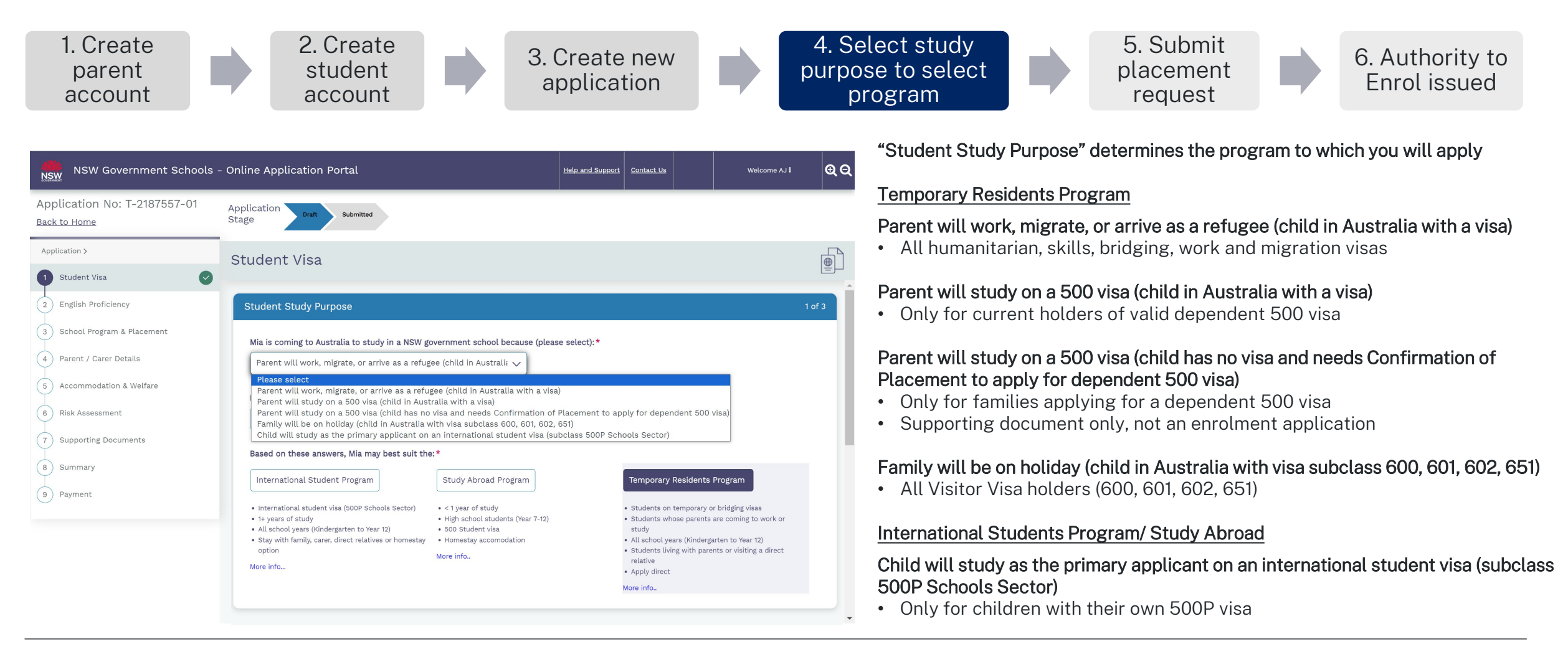

For more information on programs, visit: https://www.deinternational.nsw.edu.au/

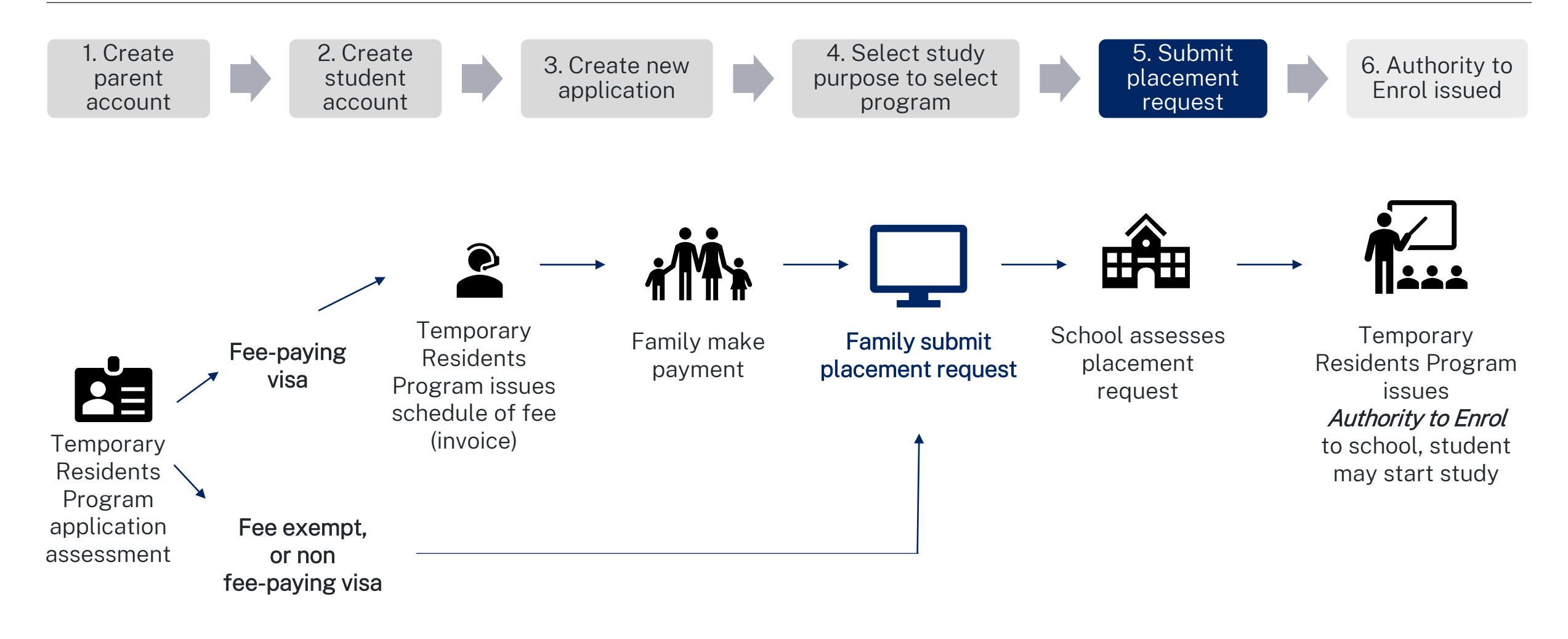

This quick reference guide is for temporary resident students applying for enrolment in a NSW government school

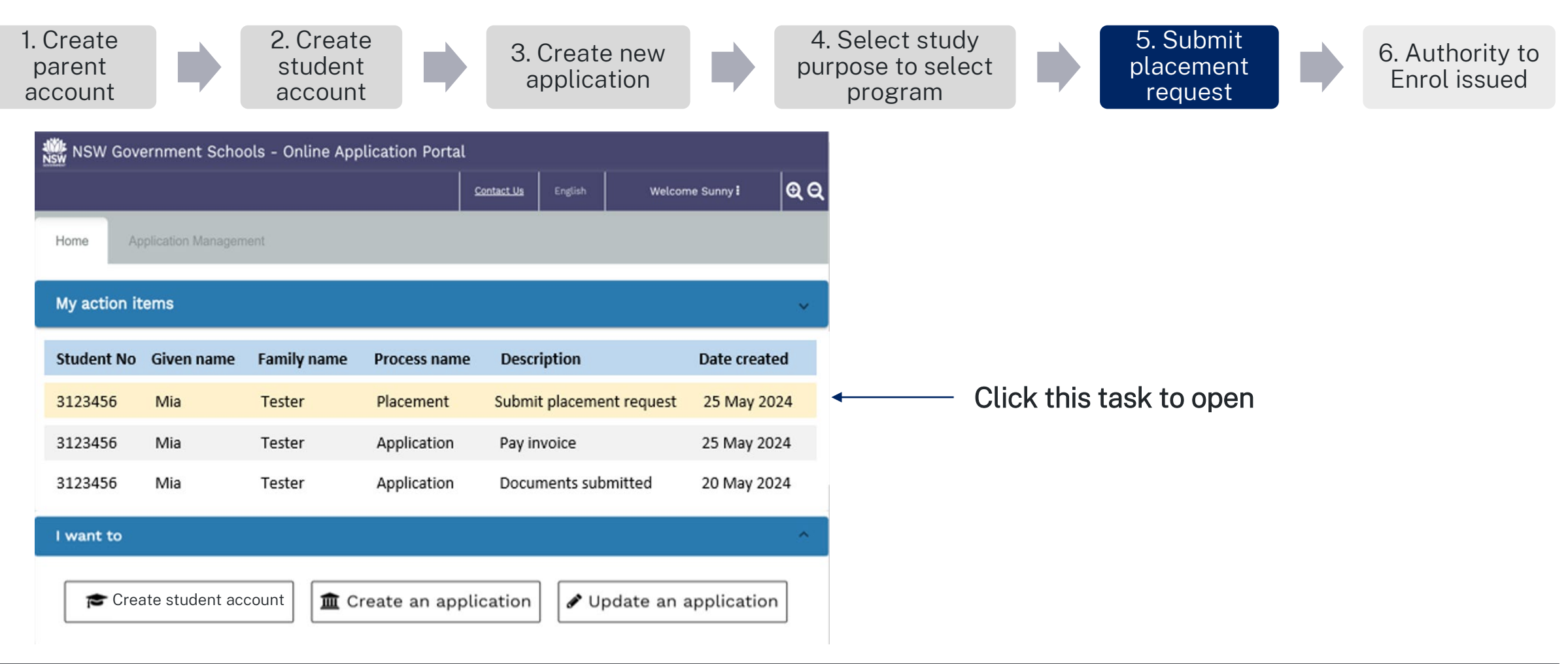

9

This guick reference guide is for temporary resident students applying for enrolment in a NSW government school

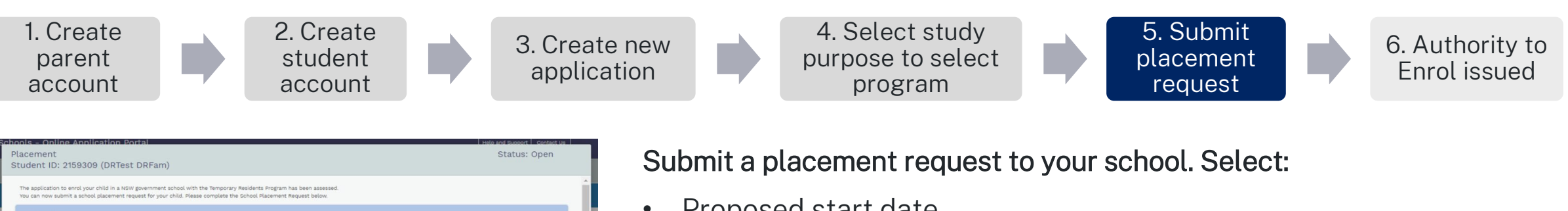

|                                                                                                    |                                                                                                    |                                                                     |            | ^ |
|----------------------------------------------------------------------------------------------------|----------------------------------------------------------------------------------------------------|---------------------------------------------------------------------|------------|---|
| Family Name                                                                                                    | DRFam                                                                                                    | Given Name                                                          | DRTest     |   |
| Date of birth                                                                                                    | 12/11/2015                                                                                                    | Gender                                                              | Female     |   |
| Passport No                                                                                                    | 123456789                                                                                                    | Passport expiry                                                     | 31/12/2023 |   |
| Passport issued                                                                                                    | India                                                                                                    | Visa class                                                          | BC         |   |
| Visa subclass                                                                                                    | 100                                                                                                    | Visa expiry                                                         | 08/03/2029 |   |
| Australian residential<br>address                                                                                                    | 100 Ontario St,100 Ontario St,Onta                                                                                                    | rio,FL,2000                                                         |            |   |
| Proposed start date (will<br>03/12/2023                                                                                                    | be confirmed by the school during int                                                                                                    | terview)                                                            |            |   |
| Proposed start date (will<br>03/12/2023<br>Proposed school grade (r                                                                                  | Le confirmed by the school during int                                                                                                    | terview)<br>interview)                                              |            |   |
| Proposed start date (will<br>03/12/2023<br>Proposed school grade (r<br>My local schools )                                                            | I be confirmed by the school during in<br>will be confirmed by the school during<br>Intensive English Centres O Distance E                                                         | terview)<br>interview)<br>ducation schools 🚫 Hospital schools       |            |   |
| Proposed start date (will<br>03/12/2023<br>Proposed school grade (r<br>My local schools ()<br>Find schools close to you                              | L be confirmed by the school during in<br>will be confirmed by the school during<br>Intensive English Centres O Distance E<br>r home address. Find out more                        | terview)<br>interview)<br>ducation schools 🚫 Hospital schools       |            |   |
| Proposed start date (will<br>03/12/2023<br>Proposed school grade (<br>My local schools<br>Find schools close to you<br>Select a school in your li    | L be confirmed by the school during in<br>will be confirmed by the school during<br>Intensive English Centres O Distance E<br>r home address. Find out more<br>ocal catchment zone | terview)<br>interview)<br>ducation schools 🚫 Hospital schools       |            |   |
| Proposed start date (will<br>03/12/2023<br>Proposed school grade (r<br>My local schools O<br>Find schools close to you<br>Select a school in your lu | Lee confirmed by the school during in<br>will be confirmed by the school during<br>Intensive English Centres O Distance E<br>r home address. Find out more<br>ocal catchment zone  | terview)<br>interview)<br>v<br>iducation schools O Hospital schools |            |   |
| Proposed start date (will<br>03/12/2023<br>Proposed school grade (r<br>My local schools )<br>Find schools close to you<br>Select a school in your la | Le confirmed by the school during int  will be confirmed by the school during Intensive English Centres O Distance E r home address. Find out more ocal catchment zone             | terview)  (ducation schools O Kospital schools                      |            |   |

- Proposed start date •
- Proposed grade .
- School type (School, IEC, Distance Education, Hospital patient) ٠
- School from the drop-down list

### Made a mistake?

- Submitted requests go to the school you selected •
- Schools can choose to not accept requests: ٠
  - You can ask them to (not accept), this will send you a new task 0 to make a new placement request.

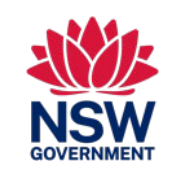

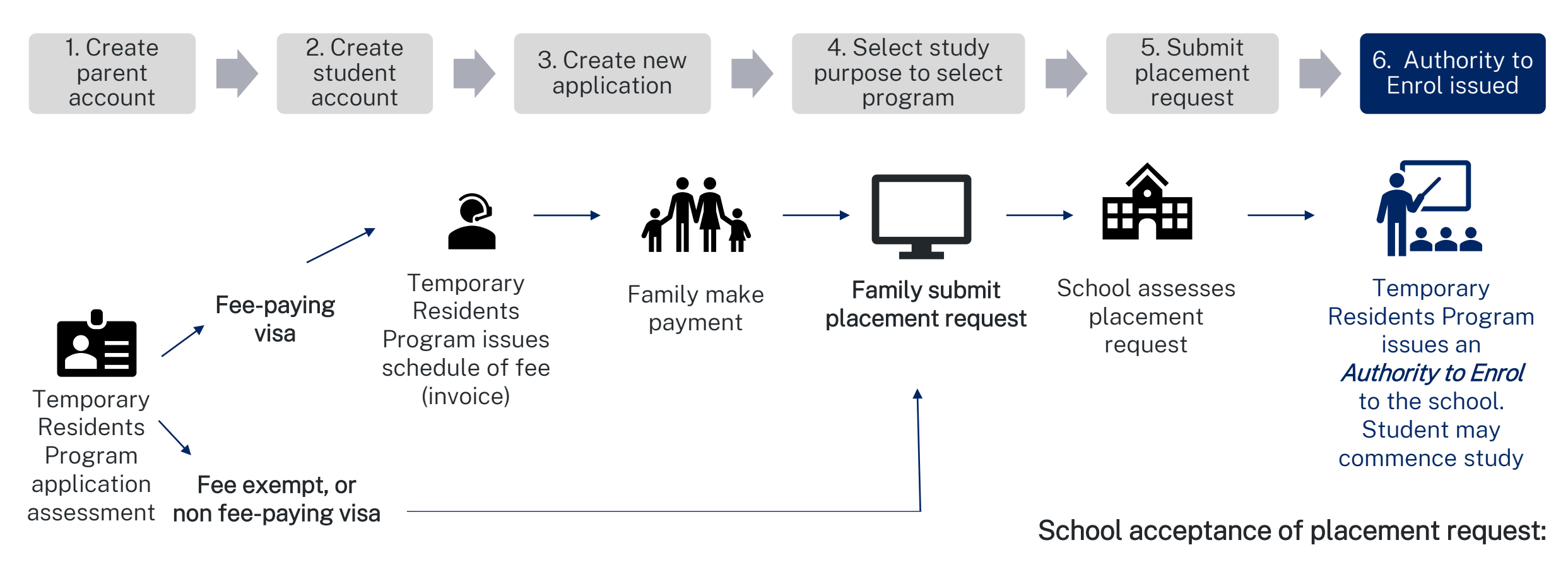

- Generates Authority to Enrol
- Digital notification send to schools

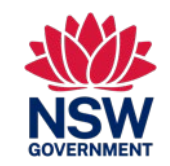

This quick reference guide is for temporary resident students applying for enrolment in a NSW government school

### **INFORMATION**

### Where do I find information about the Temporary Residents Program?

Information about the Temporary Residents Program and applying can be found here: https://www.deinternational.nsw.edu.au/study-options/study-programs/temporary-residents

### ACCOUNT CREATION

#### How do I access the NSW Government Schools Online Application Portal?

Apply only via <u>https://www.deinternational.nsw.edu.au/</u>, or login via <u>https://deiparent.det.nsw.edu.au</u> Once you have created your parent account: your username is your email address.

#### I can't find the account activation email, what should I do?

Check your "junk" or "spam" folder. If you still can't find it, please contact us: request help from https://deinternational.atlassian.net/servicedesk/customer/portal/2

### What if I already have students registered or enrolled in NSW Government Schools? How do I register?

Create a parent profile, then contact "Help and support" with your and your child's passport to have the existing record linked to your account.

### APPLYING

#### How do I submit an online application?

You will need to create a parent account first, then create a student account, then select 'Create new application.'

#### What if I have already submitted a paper application before 6 November 2023?

If you have already submitted a paper application, it will be processed according to our current processing times. Applications after that date must be done online.

### PLACEMENT and AUTHORITY TO ENROL

#### How can I contact schools to submit a placement request?

After your application has been submitted and approved by the Temporary Residents Program: you will receive a task to send a placement request online. The school will then contact you for an interview.

#### WHERE CAN I GET HELP?

For help with the Online Application Portal, please contact our support team: https://deinternational.atlassian.net/servicedesk/customer/portal/2